## Accessing Your Assessment Scores

- 1. Log into https://studentportal.accuplacer.org/
- 2. Click on Your ACCUPLACER Score Report

| ✓ ⑦CollegeBoard ACC                                                                 | UPLACER                                                                                                    |
|-------------------------------------------------------------------------------------|----------------------------------------------------------------------------------------------------|
| ACCUPLACER                                                                          |                                                                                                    |
|                                                                                     | ACCUPLACER Student Portal                                                                                                    |
|                                                                                     |                                                                                                    |
| ACCUPLACER Student Portal                                                           | The ACCUPLACER student portal allows access to:                                                                                                    |
| ACCUPLACER Student Portal Home Page                                                 | The ACCUPLACER student portal allows access to:<br>Practice Resources                                                                                                    |
| ACCUPLACER Student Portal<br>Home Page<br>Practice Resources                        | The ACCUPLACER student portal allows access to:<br>Practice Resources<br>Get tools and resources to help you prepare for the tests.                                                                          |
| ACCUPLACER Student Portal Home Page Practice Resources Your ACCUPLACER Score Report | The ACCUPLACER student portal allows access to:<br>Practice Resources<br>Get tools and resources to help you prepare for the tests.<br>Your ACCUPLACER Score Report<br>Look up your ACCUPLACER Test Results. |

3. Enter all of the required information. The Student ID is the number listed on your test voucher *(usually starts with 19)* 

| 은 Find your Test Resu               | ılts |                   |   |                     |                    |                             |   |
|-------------------------------------|------|-------------------|---|---------------------|--------------------|-----------------------------|---|
| Student ID                          |      | First Name        |   | Last Name           | Date of B<br>MM/DI | Date of Birth<br>MM/DD/YYYY |   |
| Institution Country<br>-Select One- | *    | Institution State | Ŧ | Student Institution |                    |                             | • |
|                                     |      |                   |   |                     | Reset              | Search                      | L |

4. The results are sent automatically to your email on file.